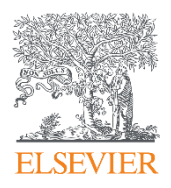

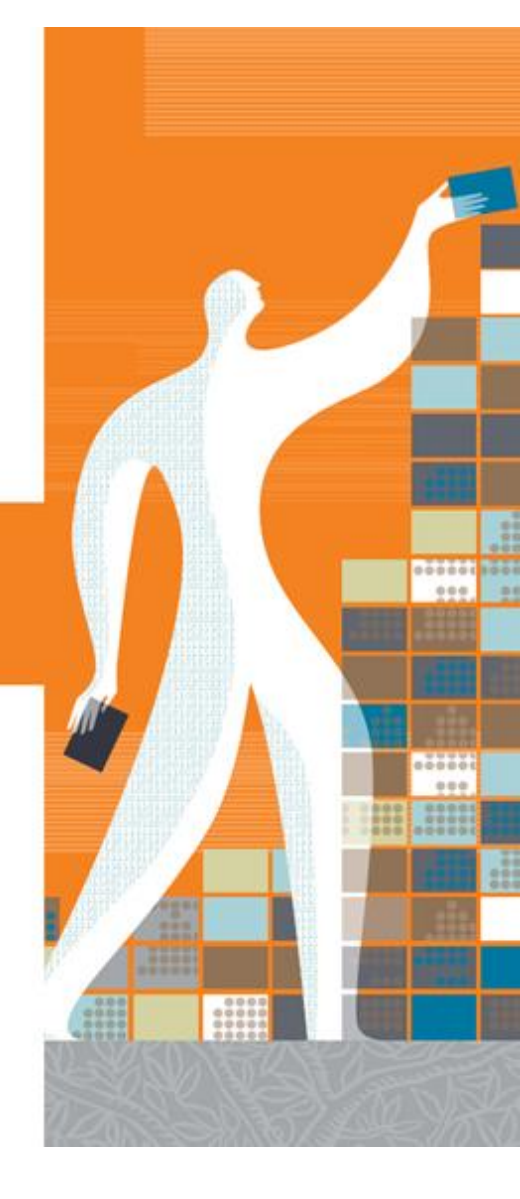

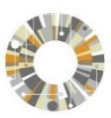

Elsevier Korea 서울시 용산구 녹사평대로 206 천우빌딩 4층 Tel. 02) 6714-3110 ㅣ Email. sginfo@elsevier.com ㅣ Homepage. http://www.elsevier.com/ko-kr

World leading information solution for researchers

# Cell Press on ScienceDirect

# Quick Reference Guide

ScienceDirect는 세계 최대의 온라인 저널 원문 데이터베이스로 엘스비어에서 발행하는 약 3,800여 종의 Peer-reviewed 저널과 35,000여권 이상의 도서를 수록하고 있습니다.

| Peer review        | 수록된 3,800여 종의 저널은 모두 peer-review 과정을 통해 선별되어 높은 quality 입증                                                                                                |
|--------------------|----------------------------------------------------------------------------------------------------|
| Subject            | 학문 전 주제분야 컨텐츠 수록<br>(Physical Sciences and Engineering/Life Sciences/Health Sciences/ Social Sciences<br>and Humanities의 4개 대분류 - 24개 중분류 - 228개 소분류로 구성) |
| Publications       | 주제별 또는 알파벳 순으로 정리되어 원문에 쉽고 빠르게 접근 가능                                                                                                    |
| Full-text          | HTML, PDF 형식으로의 자료 제공                                                                                                    |
| Cited by in Scopus | 해당 원문의 Scopus내 피 인용 횟수 및 논문 검색 가능                                                                                                    |
| Export to citation | 해당 원문의 서지사항을 반출 (Mendeley, EndNote, RefWorks, Reference Manager 등)                                                                                        |
| My alerts          | 저널, 주제 분야 및 검색식에 대한 새로운 자료가 업데이트 될 때, 이메일 계정으로 알림 서비스                                                                                                    |

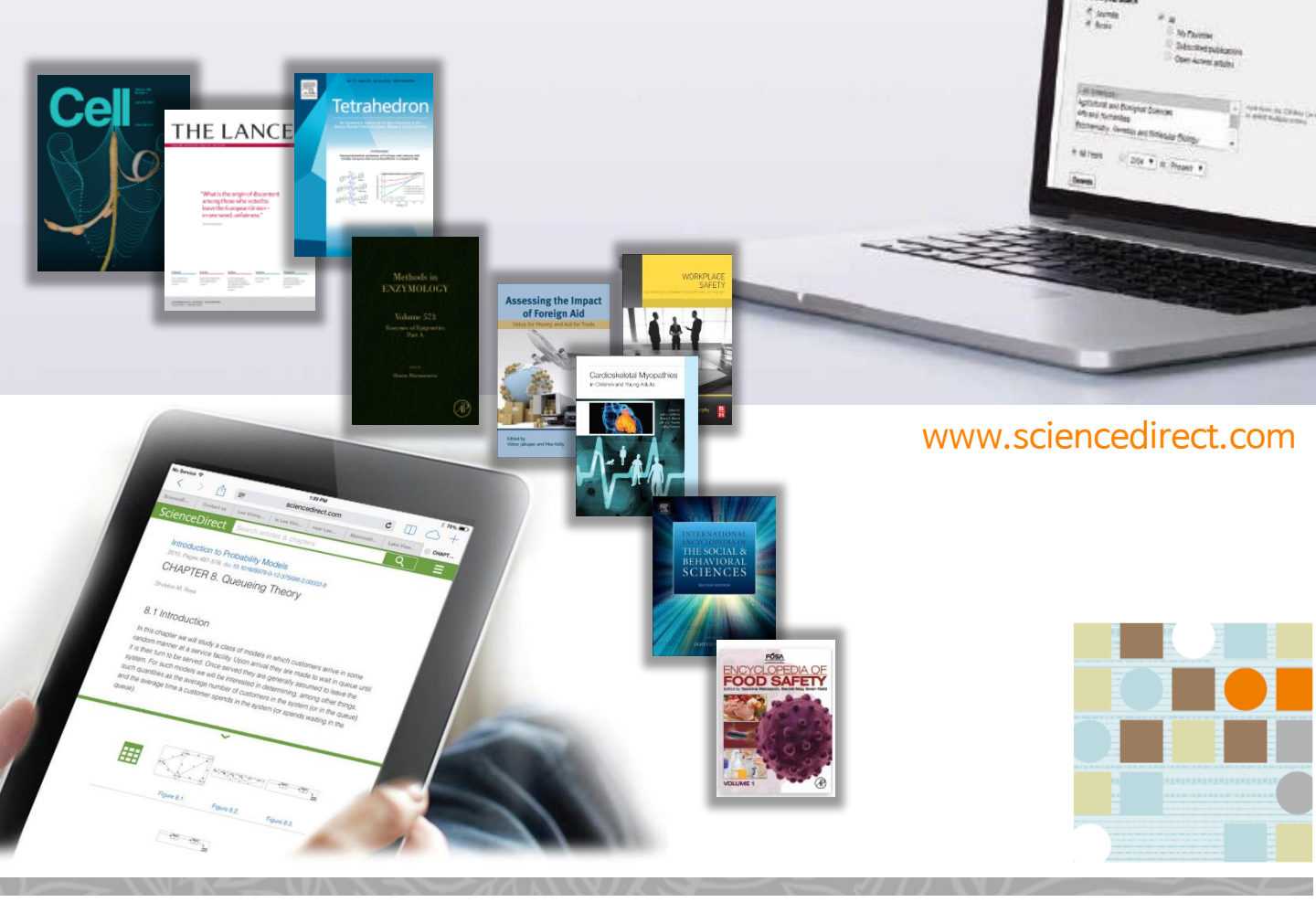

#### ScienceDirect

## **Cell Press on ScienceDirect**

- Elsevier의 Life Science연구를 위한 Premium Imprint
- 원문 데이터 베이스 ScienceDirect를 통해 접근 가능
- Cell, Neuron 등 19 종의 저널 포함
- 생명 과학, 바이오 관련 연구원이 반드시 읽어야 하는 'Core Journal'
- 2017년 기준 Impact Factor가 31.398인 Cell은 현대 생물학 및 분자 생물학, 의학, 세포 생물학, 유전학 등과 같은 분야에서 매우 뛰어난 자료를 포함

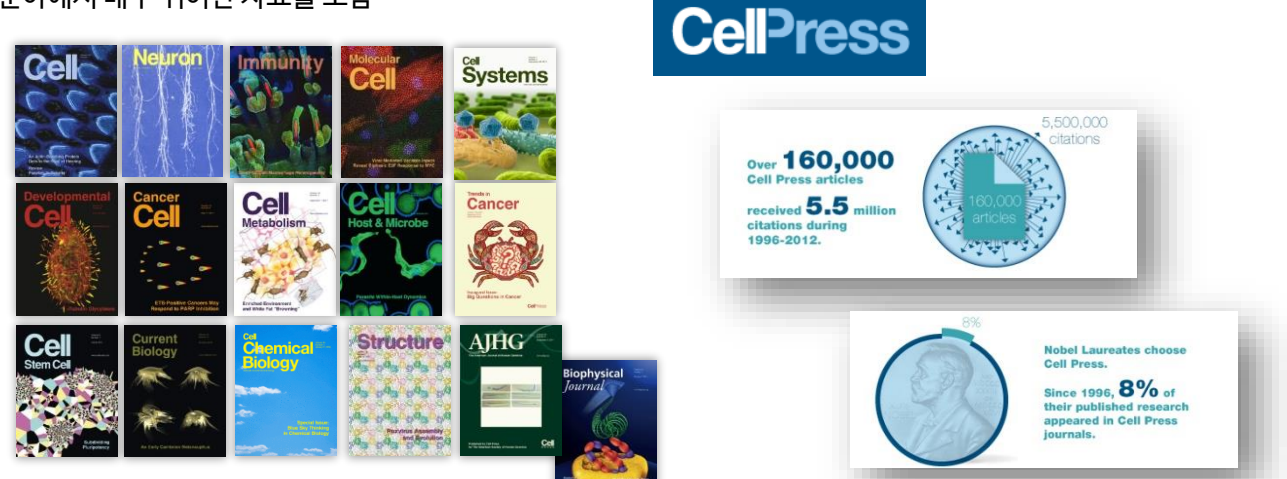

### Cell Press 저널의 영향력지수

| Cell Press Titles                      | ISSN      | SJR 2017 | SNIP 2017 | CiteScore 2017 | IF 2017 |
|----------------------------------------|-----------|----------|-----------|----------------|---------|
| Cell                                   | 0092-8674 | 25.137   | 5.008     | 21.990         | 31.398  |
| Cell Stem Cell                         | 1934-5909 | 13.569   | 3.022     | 14.070         | 23.290  |
| Cancer Cell                            | 1535-6108 | 12.700   | 4.742     | 15.450         | 22.844  |
| Cell Metabolism                        | 1550-4131 | 11.259   | 3.110     | 13.450         | 20.565  |
| Immunity                               | 1074-7613 | 13.393   | 4.096     | 15.820         | 19.734  |
| Cell Host & Microbe                    | 1931-3128 | 9.146    | 2.334     | 11.620         | 17.872  |
| Neuron                                 | 0896-6273 | 10.654   | 3.229     | 11.160         | 14.318  |
| Molecular Cell                         | 1097-2765 | 13.841   | 2.782     | 12.080         | 14.248  |
| Chem                                   | 2451-9294 | 5.295    | 2.272     | 7.230          | 14.104  |
| Developmental Cell                     | 1534-5807 | 6.558    | 2.122     | 6.780          | 9.616   |
| Current Biology                        | 0960-9822 | 4.296    | 1.700     | 5.260          | 9.251   |
| Cell Systems                           | 2405-4712 | 6.320    | 1.915     | 4.980          | 8.982   |
| The American Journal of Human Genetics | 0002-9297 | 7.450    | 2.428     | 8.340          | 8.855   |
| Molecular Therapy                      | 1525-0016 | 3.141    | 1.309     | 5.440          | 7.008   |
| Cell Chemical Biology                  | 2451-9456 | 3.174    | 1.345     | 5.160          | 5.592   |
| Structure                              | 0969-2126 | 3.554    | 1.089     | 4.160          | 4.907   |
| Biophysical Journal                    | 0006-3495 | 1.949    | 0.979     | 3.150          | 3.495   |
| Joule                                  | 2542-4351 | -        | -         | -              | -       |
| Trends in Cancer                       | 2405-8033 | 3.281    | 1.146     | 4.520          | -       |

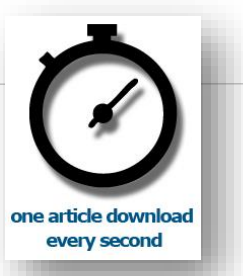

### Main Page

| ncedirect                                                                                                    |                                                                                                    | Journals & Books Register Sign in 🗲                                                                                                    |
|----------------------------------------------------------------------------------------------------|----------------------------------------------------------------------------------------------------|----------------------------------------------------------------------------------------------------|
| Search for peer-reviewed journal                                                                                                    | ls, articles, book chapters and open access content.                                                                                                    | 2                                                                                                    |
| 3 Keywords Author name                                                                                                    | Journal/book title Volume Issue                                                                                                    | Page Q Advanced search                                                                                                    |
| More tha<br><sup>Our free</sup>                                                                                                    | n 1 million researchers a<br>ScienceDirect Recomment<br>Recommendations service uses machine lear<br>activity to suggest research tailored to yo                                                                                                    | re already using<br>dations<br>ning and your online<br>our needs                                                                                                    |
|                                                                                                    | Start receiving recommendations                                                                                                    | >                                                                                                    |
|                                                                                                    |                                                                                                    |                                                                                                    |
| Physical Sciences and En<br>Chemical Engineering<br>Chemistry                                                                                                    | ngineering<br>From foundational science to new and no<br>Physical Sciences and Engineering public:                                                                                                    | vel research, discover our large collection of<br>ations, covering a range of disciplines, from the                                                                                                    |
| Physical Sciences and En<br>Chemical Engineering<br>Chemistry<br>Computer Science<br>Earth and Planetary Sciences                                                                                       | ngineering<br>From foundational science to new and no<br>Physical Sciences and Engineering public<br>theoretical to the applied.<br>Popular Articles                                                                                                    | vel research, discover our large collection of<br>ations, covering a range of disciplines, from the<br>Recent Publications                                                                                                    |
| Physical Sciences and En<br>Chemical Engineering<br>Chemistry<br>Computer Science<br>Earth and Planetary Sciences<br>Energy<br>Engineering<br>Materials Science<br>Mathematics<br>Physics and Astronomy | ngineering<br>From foundational science to new and no<br>Physical Sciences and Engineering publici<br>theoretical to the applied.<br>Popular Articles<br>School performance, social<br>networking effects, and learning of<br>school children: Evidence of<br>reciprocal relationships in Abu D<br>Telematics and Informatics, Volume 34, Issue 8                                                                                                    | vel research, discover our large collection of<br>ations, covering a range of disciplines, from the<br>Recent Publications<br>Journal of Biomechanics<br>Volume 79<br>Geomechanics for Energy and the<br>Environment<br>Volume 16                                                            |
| Physical Sciences and En<br>Chemical Engineering<br>Chemistry<br>Computer Science<br>Earth and Planetary Sciences<br>Energy<br>Engineering<br>Materials Science<br>Mathematics<br>Physics and Astronomy | ngineering<br>From foundational science to new and no<br>Physical Sciences and Engineering publics<br>theoretical to the applied.<br>Popular Articles<br>School performance, social<br>networking effects, and learning of<br>school children: Evidence of<br>reciprocal relationships in Abu D<br>Telematics and Informatics, Volume 34, Issue 8<br>Aluminium in brain tissue in autism<br>Journal of Trace Elements in Medicine and<br>Biology, Volume 46 | vel research, discover our large collection of<br>ations, covering a range of disciplines, from the<br>Recent Publications<br>Journal of Biomechanics<br>Volume 79<br>Geomechanics for Energy and the<br>Environment<br>Volume 16<br>Bioorganic & Medicinal Chemistry<br>Volume 26, Issue 17 |

- 1 ScienceDirect에 포함된 저널 및 도서의 전체 목록 확인 \* 6 page 참조
- 2 Sign In : 고유의 개인 계정 생성 후, 최신 자료의 알림 (Alerts) 기능 및 개인화 서비스 이용 가능 \* 개인 계정이 없을 시, 좌측의 "Register"를 클릭하여 생성 가능 \* 5 page 참조
- 3 Quick Search : 키워드, 저자명, 저널(도서)명 및 볼륨, 이슈, 페이지 정보를 입력하여 자료 검색 Advance Search : 저널, 도서, 참고도서 및 이미지 별 상세 검색 가능 \* 7-8 page 참조
- 4 주제 분야별로 포함된 저널 및 도서의 전체 목록 확인 가능 \* 6 page 참조
  - Popular Articles : 분기별로 가장 많이 다운로드 한 아티클 정보를 주제분야 및 저널별로 확인 가능
  - Recent Publications : 최신 발행한 저널의 이슈 정보 확인 가능

## 개인 계정 생성 및 로그인 (Sign in)

|                                                                                     |                                                                                                    | 1                                         |
|-------------------------------------------------------------------------------------|----------------------------------------------------------------------------------------------------|-------------------------------------------|
| ScienceDirect                                                                       | Journals Books                                                                                     | Register Sign in > ③                      |
| Search for peer-reviewed journals, articles, book chapters and open access content. |                                                                                                    | 2                                         |
| Keywords Author name Journal/book title                                             | Volume Issue                                                                                       | Pages                                     |
| Advanced search                                                                     | 3                                                                                                  |                                           |
|                                                                                     | Create an account                                                                                  | Sign in Create an account                 |
| 1 생성한 Username / Password로 로그인                                                      | First name Family name                                                                             | Email / Username                          |
| -                                                                                   | Email                                                                                              | Password                                  |
| 2 개인 계정을 가지고 있지 않다면 "Register now"를<br>클릭하여 계정 생성                                   | Password                                                                                           | Remember me                               |
| 3 이름, 성, 이메일, 패스워드 등의 간단한 정보 입력 후<br>개인 계정 생성                                       | By creating an account you agree with Elsevier website terms and<br>conditions and Privacy Policy. | Forgotten username or password? Sign in > |
|                                                                                     |                                                                                                    | -                                         |

## 알림 서비스(Alert) 설정 및 관리

| nal & Book series Search Topics My recommendations<br>1 2 3 Recently created alerts may take up to an hour to appear on this page.                                | 인 계정으로 로그인 후, 우측 상단의 이름을 클릭하시어, "Manage<br>erts" 메뉴에서 최신 정보에 대한 알림 서비스 설정 및 관리 가능 |
|----------------------------------------------------------------------------------------------------|-----------------------------------------------------------------------------------|
| JOURNAL ALERT 15 November 2017                                                                                                    | 🔗 Edit 🍈 Delete                                                                   |
| Climate Risk Management                                                                                                    |                                                                                   |
| Frequency: As published. Last sent: Not yet sent to alex.kim@elsevier.com. View journal                                                                           |                                                                                   |
| JOURNAL ALERT 11 April 2017                                                                                                    | 🧭 Edit 🍈 Delete                                                                   |
| Academic Pediatrics                                                                                                    |                                                                                   |
| Frequency: As published. Last sent: 4 November 2017 to alex.kim@elsevier.com. View journal                                                                        |                                                                                   |
| Add more alerts and never miss updates to publications in your field of interest.<br>Go to a publication's home page and select "Subscribe to new volume alerts". |                                                                                   |
| > Find a publication to add an alert                                                                                                    |                                                                                   |
|                                                                                                    |                                                                                   |

- \* 11 page 참조 2 Search alert : 검색식에 대한 새로운 자료가 업데이트 되면 이메일로 알림 \* 9 Page 참조
- 3 Topic alert : 특정 주제분야에서 새로운 자료가 발간되면 이메일로 알림
- 4 My recommendations : 로그인 후, 최근 60일 이내에 열람한 2-100 건의 아티클을 모니터링 하여, 본인이 열람한 아티클을 다운로드 한 다른 이용자들이 많이 열람한 아티클을 추천

## 저널 및 도서의 전체 목록 확인

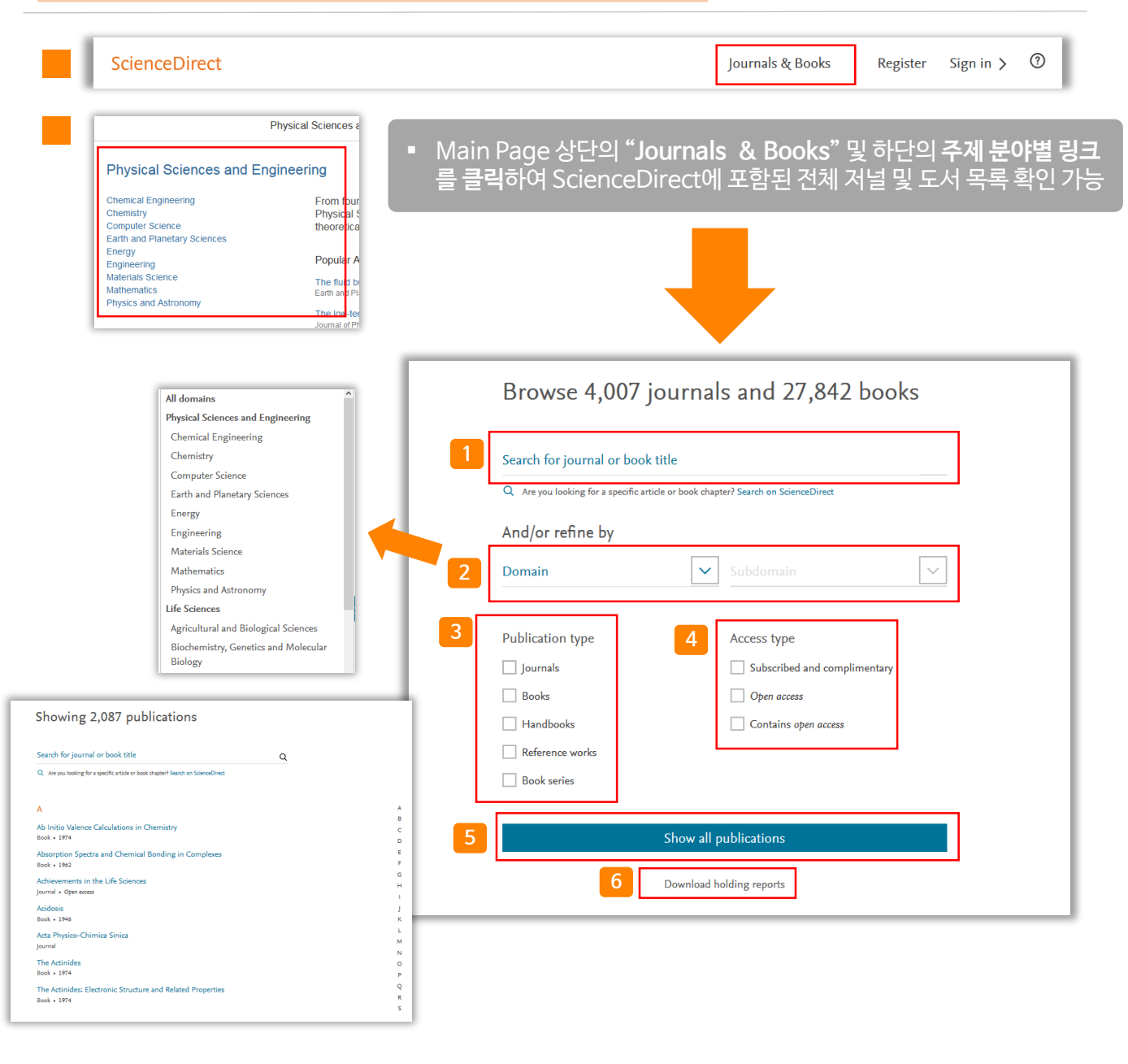

- 1 특정 저널 및 도서명을 알고 있을 경우 입력
- 2 주제분야 선택 (4개 대분류 24개 중분류 238개 소분류로 구성)
- 3 Journal, Book, Handbook 및 Reference works(참고도서) 등 자료 유형 선택
- 4 접근 유형 선택
- 5 ScienceDirect에 포함된 모든 자료 목록 확인
- 6 ScienceDirect에 포함된 모든 자료 목록 다운로드 (\* 기관 구독 혹은 구입 여부 확인 가능)

## 키워드 검색

### (1) Quick Search (기본검색)

| ScienceDirect               |                                         |                    | Jour    | rnals Books |  |
|-----------------------------|-----------------------------------------|--------------------|---------|-------------|--|
| Search for peer-reviewed jo | ournals, articles, book chapters and op | en access content. |         |             |  |
|                             |                                         |                    | Network |             |  |

|   | ScienceDirect |             |                    |        |       | Journals | Books           | 0 |
|---|---------------|-------------|--------------------|--------|-------|----------|-----------------|---|
| l | Keywords      | Author name | Journal/book title | Volume | Issue | Pages Q  | Advanced search |   |

 Main Page 상단의 검색 창 및 ScienceDirect 이용시 항상 표현 되는 상단의 검색 창을 통해 Quick Search 가능

| (2) | Advanced Searc                              | h (고급검색)    | )                  |        |            |          |
|-----|---------------------------------------------|-------------|--------------------|--------|------------|----------|
| -1  | ScienceDirect                               |             |                    | Jouri  | nals Books | $\times$ |
| - 1 | Search for peer-reviewed journals, articles |             |                    |        |            |          |
|     | Advanced search                             | Author name | Journal/book title | Volume | Issue      |          |

|   | ScienceDirect |             |                    |        |       | Journals | Books           | 0 |
|---|---------------|-------------|--------------------|--------|-------|----------|-----------------|---|
| l | Keywords      | Author name | Journal/book title | Volume | Issue | Pages Q  | Advanced search |   |

 Main Page 상단의 검색 창 및 ScienceDirect 이용시 항상 표현 되는 상단의 검색 창의 "Advanced search" 링크 메뉴를 통해 이용 가능

#### ScienceDirect

### (2) Advanced Search (고급검색)

| ScienceDirect                                                           |                               |                                                             | Journals Boo          | ks |  |
|-------------------------------------------------------------------------|-------------------------------|-------------------------------------------------------------|-----------------------|----|--|
| Advanced Search <sup>rew</sup>                                          |                               |                                                             |                       |    |  |
| All of the fields are optional.<br>Find out more about the new advanced | Find articles with these word | ds                                                          |                       |    |  |
| search. 2                                                               | By these authors              |                                                             |                       |    |  |
| 3                                                                       | In this journal or book title |                                                             |                       |    |  |
| 4                                                                       | Year Volu                     | ume Issue                                                   | Page                  |    |  |
| 5                                                                       | With words in title, abstract | With words in title, abstract or keywords DOI, ISSN or ISBN |                       |    |  |
| 7                                                                       | Show these article type       | 25                                                          |                       |    |  |
|                                                                         | Review articles               | Correspondence                                              | Patent reports        |    |  |
|                                                                         | Research articles             | Data articles                                               | Practice guidelines   |    |  |
|                                                                         | Encyclopedia                  | Discussion                                                  | Product reviews       |    |  |
|                                                                         | Book chapters                 | Editorials                                                  | Replication studies   |    |  |
|                                                                         | Conference abstracts          | Errata                                                      | Short communications  |    |  |
|                                                                         | Book reviews                  | Examinations                                                | Software publications |    |  |
|                                                                         | Case reports                  | Mini reviews                                                | Video articles        |    |  |
|                                                                         | Conference info               | News                                                        | Other                 |    |  |
|                                                                         | ➤ Open expert search          |                                                             | Search Q              |    |  |
| 1 특정 검색어 입력 (제목, 초                                                      | 록, 본문, 키워드 및 침                | 남고문헌 등 아티클에                                                 | 포함된 모든 필드에서 검색        | 놱) |  |
| 2 저자명 입력                                                                |                               |                                                             |                       |    |  |
| 3 저널명 및 도서명 입력                                                          |                               |                                                             |                       |    |  |
| 4 발행연도, 권, 호 및 페이지                                                      | 정보 입력                         |                                                             |                       |    |  |
| 5 아티클 제목, 초록 및 키워드                                                      | 드필드에서만 제한하여                   | 여검색                                                         |                       |    |  |

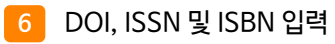

7 저널 및 도서에 포함된 아티클 유형을 제한하여 검색

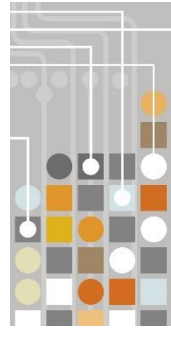

## 검색 결과 페이지

| ScienceDirect                                                                                                    |                                                                                                    |                                                                                                    |                                                                                                    |                                                                                                    | Journals                                                                                                    | Books                                                                             | Register                                       | Sig |
|----------------------------------------------------------------------------------------------------|----------------------------------------------------------------------------------------------------|----------------------------------------------------------------------------------------------------|----------------------------------------------------------------------------------------------------|----------------------------------------------------------------------------------------------------|----------------------------------------------------------------------------------------------------|-----------------------------------------------------------------------------------|------------------------------------------------|-----|
| "Stem cell"                                                                                                    | Author name                                                                                                    | Journal/book title                                                                                                    | Volume                                                                                                    | Issue                                                                                                    | Pages                                                                                                    | 2                                                                                 | dvanced search                                 |     |
| 1 3,462 results                                                                                                    | 3 🗌 🔁 Do                                                                                                    | wnload selected articles                                                                                                    |                                                                                                    |                                                                                                    | [                                                                                                    | sorted by <i>i</i>                                                                | relevance   date                               |     |
| Refine by:         Years         2018 (3,245)         2017 (22,244)         2016 (19,664)         Show more ~         Article type         Review articles (37,274)         Research articles (108,074)         Book chapters (18,022)         Book chapters (18,022)         Show more ~         Publication title         Biology of Blood and Marror         Transplantation (8,448)         Gastroenterology (5,204)         Leukemia Research (4,376)         Show more ~         Access type         Open access (46,048)         Open archive (33,488) | Stem o         Review         Progress         Mariusz         Omega         Concor         Combo         Researd         Neurosc         Seyed N         Dow         Deubiq         Review         Biochim         Saba Hi         Dow         Tumou         Review         Journal         Ganesh         Dow         Stem o         Open ac         Develop         Mettem | ells and their potential clinica<br>article<br>s in Neuro-Psychopharmacology<br>Z. Ratajczak, Andrzej K. Clecha<br>nload PDF (711 KB) Abstract<br>mitant Use of Mesenchymal S<br>Cell Therapy Approach<br>that article<br>ience Letters, In press, accepter<br>lojtaba Hosseini, Mahsa Sani, Ki<br>nload PDF (1,386 KB) Abstra<br>quitylating enzymes as cancer<br>article<br>ica et Biophysica Acta (BBA) - R<br>aq, Bharathi Suresh, Suresh Ran<br>nload PDF (795 KB) Abstract<br>r stem cells in meningioma:<br>article<br>of Clinical Neuroscience, Volume<br>waran Shivapathasundram, Agar<br>nload PDF (1,846 KB) Abstract<br>ells and the circadian clock<br>:ccess, Review article<br>mental Biology, Volume 431, Iss<br>Weger, Nicolas Diotel, Anne-Cla<br>nload PDF (574 KB) Abstract | al applications in j<br>and Biological Psyc<br>nowicz, Jolanta Kuci<br>Export Citatic<br>item Cells and Net<br>item Cells and Net<br>item Cells and Net<br>t ~ Export Citatic<br>item cell therape<br>eviews on Cancer, V<br>akrishna | psychiatric dise<br>hiatry, Volume 8<br>harska-Mazur, Je<br>on ~<br>ural Stem Cells<br>ole online 6 Janu<br>Mohammadreza<br>tion ~<br>eutics<br>/olume 1869, Iss<br>on ~<br>Pages 66-71<br>tera, Swee T. Ta<br>tion ~<br>2017, Pages 1111<br>mas Dickmeis, B<br>on ~ | orders<br>0, Part A, 3 Jar<br>erzy Samochow<br>for Treatmes<br>iary 2018<br>Dorvash, Me<br>ue 1, January 2<br>n, Tinte Itintear<br>I-123<br>lenjamin D. We | nuary 2018, P<br>viec<br>nt of Spinal<br>ohmmad Reza<br>2018, Pages 1<br>19<br>19 | ages 3-9<br>Cord Injury: A<br>a Namavar<br>-10 |     |
|                                                                                                    | <u> </u>                                                                                                    |                                                                                                    |                                                                                                    |                                                                                                    |                                                                                                    |                                                                                   |                                                |     |

- 📙 Refine by: 연도, 아티클 유형, 저널/도서명 및 접근 유형 별로 제한하여 검색 가능
- 2 검색어와 연관성이 높은 아티클 및 최신 아티클로 정렬 가능
- 3 검색된 아티클 좌측의 체크박스( 🔳 ) 선택을 통해 한꺼번에 PDF 파일 다운로드 (.zip의 확장자로 저장)
- 4 개별 아티클에 대한 추가 기능

[] Download PDF : 해당 자료를 PDF 파일로 다운로드

Abstract : 초록 미리 보기

Export Citation : Refworks, RIS, BibTex 및 텍스트 포맷으로 서지사항 반출

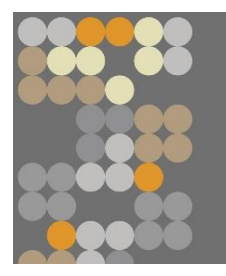

## 원문(Full-Text) 페이지

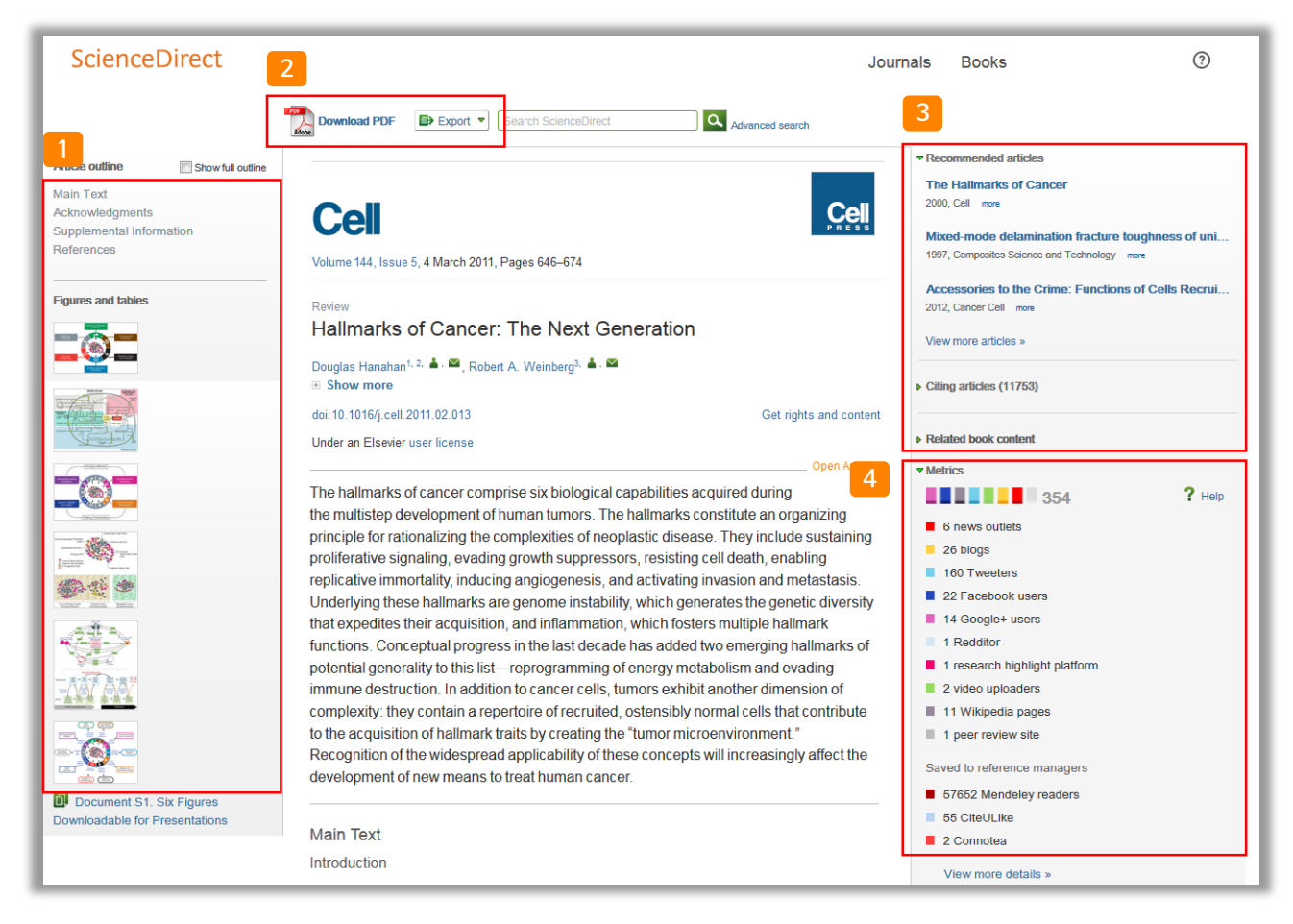

- 자료에 포함된 섹션별 이동, 그림/그래프 및 테이블 자료로 바로가기
- 2 Download PDF : 원문(Full-Text)을 PDF 파일로 다운로드 Export : 서지정보 및 원문(Full-Text) PDF 파일을 반출 \* Mendeley, RefWorks, EndNote 및 텍스트 형식으로 반출 가능

#### 3 개별 자료에 대한 추가 정보 확인

- Recommended articles : 해당 자료와 함께 제한된 접속 시간 내에 이용자들이 가장 많이 본 아티클
- Citing articles : 해당 자료를 인용한 아티클 정보 확인 (서지 · 인용 데이터베이스 Scopus와 연계)
- Related book content : 해당 자료와 가장 연관성이 높은 도서를 챕터별로 표현
- 4
   Metrics : 언론 매체, 블로그, 트위터, 페이스북 등의 소셜 미디어 및 서지관리도구 Mendeley에서 언급되거나, 저장한 현황 파악 가능
  - 언급된 매체를 항목별로 가중치를 두어 합계 산출
  - 아티클이 인용되기 전까지 얼마나 영향력이 있는지 간접적으로 파악 가능

Enabers or

## 특정 저널 및 도서 검색

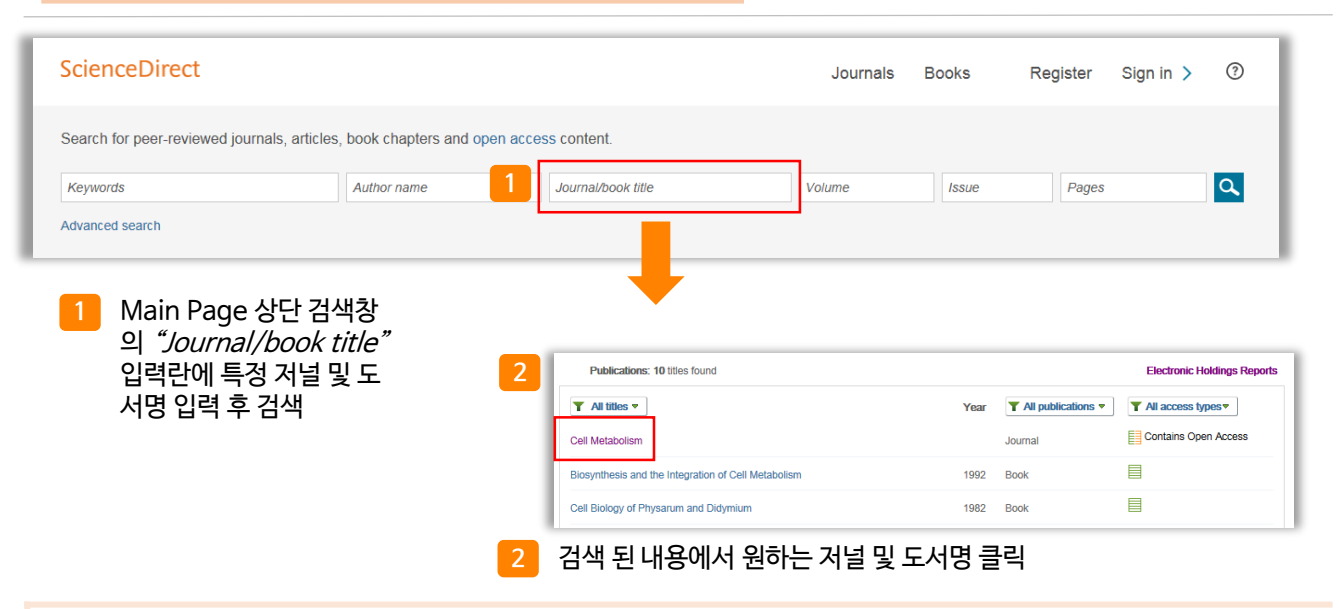

### (1) 저널 상세 페이지

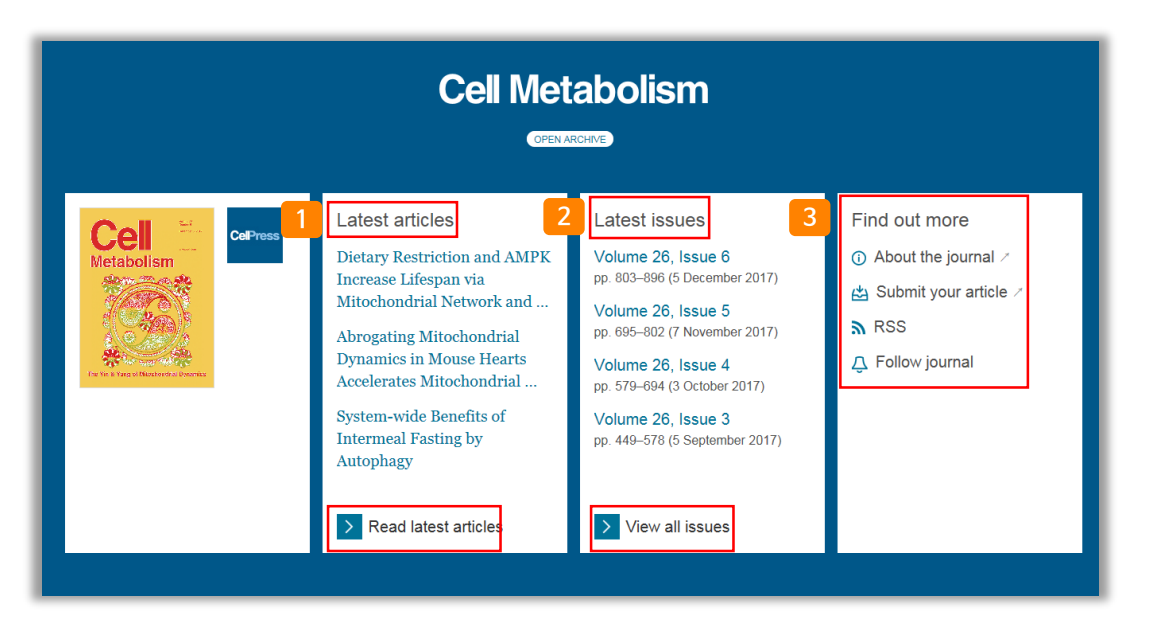

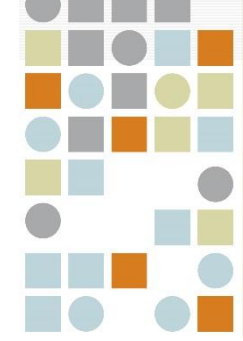

- 1 Latest articles : 해당 저널의 최신 아티클 확인 Read latest articles 클릭 시, 최신 Issue로 이동
- 2 Latest issues : 해당 저널의 최근 Issue 정보 확인 View all issues 클릭 시, 저널이 포함하고 있는 전체 이슈 확인 페이지로 이동
- 3 Find out more
  - ① About the journal : 저널에 대한 상세 소개 페이지로 이동
  - 🖄 Submit your article : 온라인 아티클 투고 페이지로 이동
- 🔊 RSS : RSS 피드 설정
- Follow journal : 새롭게 발행되는 이슈에 대한 최 신 정보 알림 설정 (Journal & Book-series alert)

#### ScienceDirect

## 특정 저널 및 도서 검색

### (2) 도서 상세 페이지

| Cell Biology                                                                                                    |                                                                                                    | × · · · · ·                                                                                                    |
|----------------------------------------------------------------------------------------------------|----------------------------------------------------------------------------------------------------|----------------------------------------------------------------------------------------------------|
| Book • 3rd Edition • 2017                                                                                                    |                                                                                                    | Download PDFs                                                                                                    |
|                                                                                                    |                                                                                                    | Downloading a zip nie containing of selected articles.                                                                                                    |
| Browse this book                                                                                                    | Get this book                                                                                                    |                                                                                                    |
| BIOLOGY 2 By table of contents                                                                                                    | 3 June Download all                                                                                                    | chapters                                                                                                    |
| Book description                                                                                                    |                                                                                                    |                                                                                                    |
| The Build Wild Card Share The much-anticipated 3rd edition of                                                                                                    | Cell Biology delivers comprehensive, clearly                                                                                                    |                                                                                                    |
| written, and richly illustrated content<br>format. Relevan read full description                                                                                        | Table of contents                                                                                                    |                                                                                                    |
| Thomas D. Pollard, William C. Earnshaw,                                                                                                    | Actions for selected chapters 💿 • future zone                                                                                                    |                                                                                                    |
|                                                                                                    | Select III / Develore al Front Matter, Copyright, Dedication, Contributors, Preface, Acknowledgen Devening Port Devening Port Section Organisms and Specialized Cells Section to Cell Biology Section to Cell Biology | ents, Guide to Figures                                                                                                    |
| About the book                                                                                                    | Depertention     Section II: Chemical and Physical Background     Section II: Chemical and Physical Background     Section II: Chemical and Physical Background                                                       |                                                                                                    |
|                                                                                                    | Section IV: Central Dogma: From Gene to Protein     Section V: Membrane Structure and Function                                                                                                    |                                                                                                    |
|                                                                                                    | Section VI: Cellular Organelles and Membrane Trafficking                                                                                                    |                                                                                                    |
| About the book                                                                                                    |                                                                                                    |                                                                                                    |
|                                                                                                    |                                                                                                    |                                                                                                    |
| Description                                                                                                    | Key Features                                                                                                    |                                                                                                    |
| The much-anticipated 3rd edition of <i>Cell Biology</i> delivers comprehensive, clearly                                                                                 | Clearly written format incorporates rich illustrations, diagrams,                                                                                                    | and charts.                                                                                                    |
| Relevant to both research and clinical practice, this rich resource covers key principles                                                                               | <ul> <li>Uses real examples to illustrate key cell biology concepts.</li> <li>Includes beneficial cell physiology coverage.</li> </ul>                                                                                |                                                                                                    |
| of cellular function and uses them to explain how molecular defects lead to cellular<br>dysfunction and cause human disease. Concise text and visually amazing graphics | <ul> <li>Clinically oriented text relates cell biology to pathophysiology a</li> <li>Takes a mechanistic approach to molecular processes.</li> </ul>                                                                  | nd medicine.                                                                                                    |
| simplify complex information and help readers make the most of their study time.                                                                                        | Major new didactic chapter flow leads with the latest on genom     average and BNA processing                                                                                                    | ne organization, gene                                                                                                    |
| · · · · · · · · · · · · · · · · · · ·                                                                                                    | expression and KINA processing.                                                                                                    |                                                                                                    |
|                                                                                                    |                                                                                                    |                                                                                                    |
| 1 About the book : 도서에 대한 소개 및 표                                                                                                    | 포함된 컨텐츠에 대한 주요 특징 소개                                                                                                    |                                                                                                    |
| _                                                                                                    |                                                                                                    |                                                                                                    |
|                                                                                                    | ᅄᇊᆑᇬᇦᇈᆘᇾᇱᄮᆞᇆᆼᆿᆮᅬᄂ                                                                                                    |                                                                                                    |
| Z Table of contents · 도저 독자 확인 및 4                                                                                                    | ᆸ디 걸 원군(Full-lext) 나군도드 가능                                                                                                    |                                                                                                    |
|                                                                                                    |                                                                                                    |                                                                                                    |
| 3 Download all chapters : 도서에 포함된                                                                                                    | 년 모든 챕터 다운로드 (.zip 파일로 압축되                                                                                                    | 티어 다운로드)                                                                                                    |
|                                                                                                    |                                                                                                    |                                                                                                    |
|                                                                                                    |                                                                                                    |                                                                                                    |
|                                                                                                    |                                                                                                    |                                                                                                    |
| ScienceDirect Mobile                                                                                                    |                                                                                                    |                                                                                                    |
|                                                                                                    |                                                                                                    | All and a second second |
| 별도이 어플리케이션 <u>설치 없이 모바인 웨</u>                                                                                                    | 페이지에서 ScienceDirect를 이용                                                                                                    | 한 수 있습니다!                                                                                                    |
| * 모바잌 웬 페이지에서 www.sciencedir                                                                                                    | rect com로 접속                                                                                                    |                                                                                                    |
|                                                                                                    |                                                                                                    | www.acincedirect.com                                                                                                    |
| <br>■ 접속 방법                                                                                                    |                                                                                                    | ScienceDirect Washave selected 1 of                                                                                                    |
| 1. 각 기 <u>과 도서과에 전속 및 로그의 ㅎ</u>                                                                                                    | 교(원)외 접속 시스텔을 통해 전근                                                                                                    | Explore scientific, technical,                                                                                                    |
| 2 Remote Access 계정 확성하를 토려                                                                                                    | 패개인 계정으로 <u>로그인 호 전근</u>                                                                                                    | and medical research on<br>ScienceDirect Export file                                                                                                    |
| 2. 1010101000010 2012 00                                                                                                    |                                                                                                    | Search for peer-reviewed journals, articles<br>book chapters and open access content.<br>Proc.tex)                                                                                                    |
|                                                                                                    |                                                                                                    | Poywords                                                                                                    |
|                                                                                                    |                                                                                                    | Volume Issue Page   Citation Only  Advanced search  Citation and Abstract                                                                                                    |
|                                                                                                    |                                                                                                    | Dport                                                                                                    |

#### ScienceDirect

## **Remote Access Activation**

개인 계정 로그인을 통해서 기관 내 IP 대역 외에서도 ScienceDirect를 이용하실 수 있습니다! 계정 로그인으로 외부에서 ScienceDirect를 이용하시려면 별도의 계정 활성화 과정을 거치셔야 합니다.

#### 방법 1

- 이용하시는 노트북 혹은 모바일 기기로 기관 IP 범위 내에 서 ScienceDirect(www.sciencedirect.com)에 접속 하면, 자동으로 이용 내역이 쿠키에 포함됩니다.
- 추후, 기관 네트워크 범위를 벗어난 곳에서 그 당시 이용했 던 노트북 혹은 모바일 기기로 ScienceDirect로의 접속 을 시도하여 원문(Full-Text)에 접근하면, 아래 그림과 같이 해당 기관 이용자 임이 인지되고 email 주소 입력을 요구 받습니다.
- Remote Access 활성화 방법
  - 1. "Submit your email address"를 클릭하시어, 기관 도메인(예: \*\*\*\*\*@xxxxx.ac.kr 등) 주소를 포함한 이메일을 입력
  - 2. Register/login(ScienceDirect에서 생성한 계정이 없을시에 계정 등록을 해야 하며, 기존에 생성한 계정이 있으면, 하단의 "Continue without registering"을 클릭 (개인 계정 등록은 4 page 참조)
  - 등록한 이메일로 활성화를 위한 이메일이 전송되며, "Activate my remote access now!"를 클릭

|                       | Flora - Morphology,<br>Ecolog       | Distribution, Funct<br>y of Plants | ional FLORA           |
|-----------------------|-------------------------------------|------------------------------------|-----------------------|
| ELSEVIER              | Volume 209, Issue 1, J              | lanuary 2014, Pages 34–44          | 1                     |
| Orientation           | and withdrawal of                   | pollination drops                  | in                    |
| Cupressace            | eae s. l. (Coniferale               | s)                                 |                       |
| Veit Martin Dörken*   | 🛓 - 🛱 , Armin Jagel <sup>a,</sup> 🛱 |                                    |                       |
| Show more             |                                     |                                    |                       |
| Purchase \$2          | Submit you<br>35.95 Other article   | ur email address                   |                       |
| doi:10 1016/j flora 2 | 013.11.005                          |                                    | Get rights and conter |
|                       |                                     |                                    |                       |
|                       |                                     |                                    |                       |

#### 방법 2

 ScienceDirect 페이지 가장 하단에서 "Remote access" 링크 클릭

| ELSEVIER About ScienceDirect Remote access Shopping cart |
|----------------------------------------------------------|
|----------------------------------------------------------|

\* http://www.sciencedirect.com/science/activateaccess

- Remote Access 활성화 방법
  - 1. 이메일 입력 창이 나오며, 기관 도메인(예: \*\*\*\*\*@xxxxx.ac.kr 등) 주소를 포함한 이메일을 입력
  - 2. Register/login(ScienceDirect에서 생성한 계정이 없을시에 계정 등록을 해야 하며, 기존에 생성한 계정이 있으면, 하단의 "Continue without registering"을 클릭 (개인 계정 등록은 4 page 참조)
  - 등록한 이메일로 활성화를 위한 이메일이 전송되며, "Activate my remote access now!"를 클릭
  - \* 180일 동안 활성화 하신 계정을 사용하지 않으면 자동으로 비활성화 되며, 다시 한번 활성화 절차를 진행하셔야 합니다.

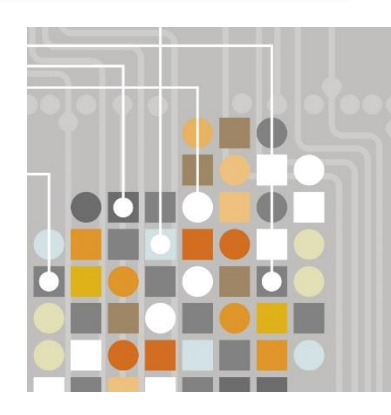

### www.sciencedirect.com

### Empowering Knowledge

### **ELSEVIER**